วิธี LOG IN เข้าใช้บานระบบสมาชิกสรีกรุบ

1.เข้าสู่หน้าเว็บศรีกรุงโบรคเกอร์ www.srikrungbroker.co.th

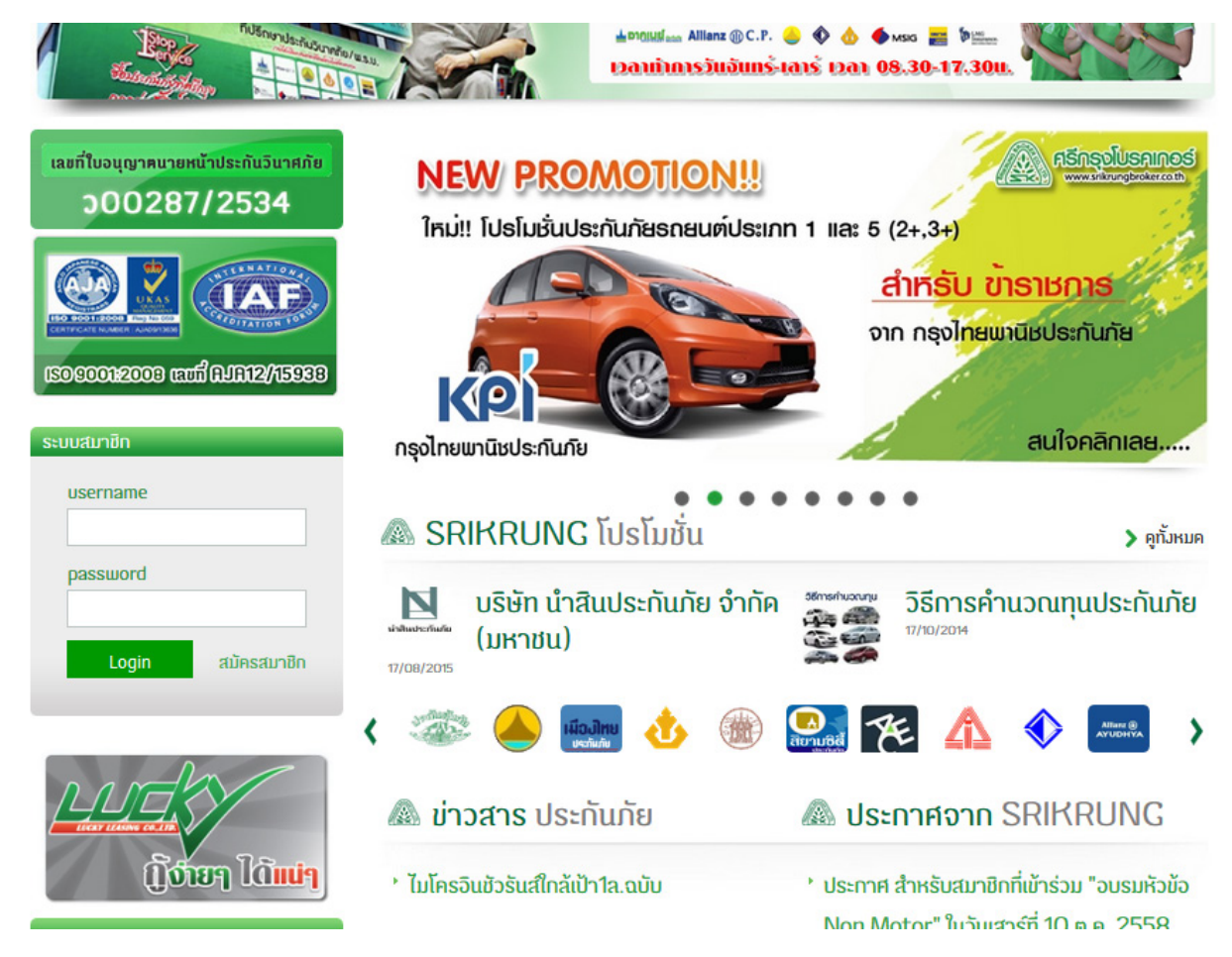

2.ชองระบบสมาชิกใสข้อมูลดังนี้

Username : AMxxxxxxx (ใส<sup>่</sup> AM ตามด<sup>้</sup>วยรหัสสมาชิก 8 หลัก) Password : รหัสบัตรประชาชน 13 หลัก

| ระบบสมาชิก |           |  |
|------------|-----------|--|
|            |           |  |
| username   |           |  |
| AMXXXXXXXX |           |  |
| password   |           |  |
| •••••      |           |  |
| Locio      |           |  |
| Login      | สมครสมาชก |  |
|            |           |  |

## หลังจาก LOG IN เรียบร้อยแล้วจะเจอหน้าจอเหมือนในรูปด้านล่าง

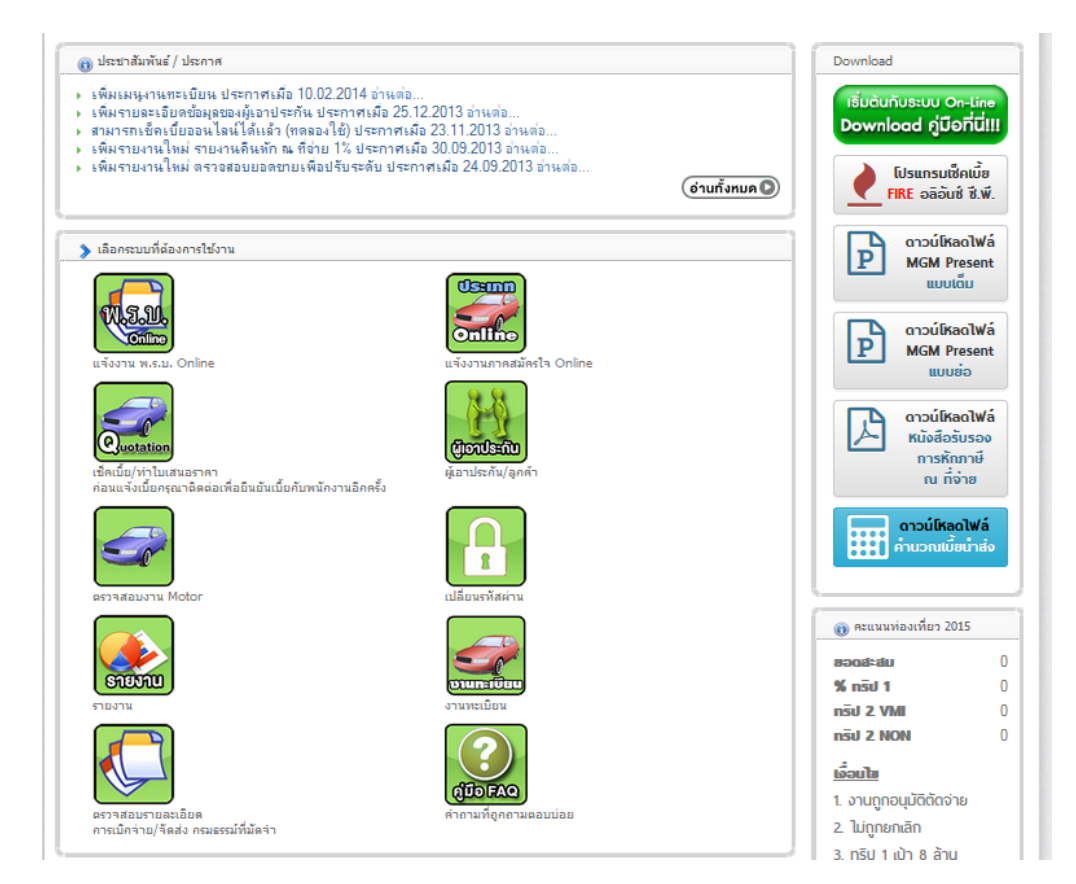

3.การแจ**้ง**เตือนต่ออายุ จะมีการแจ้งในหน้าระบบสมาชิก ล่วงหน้า 1 เดือนก่อนรหัส สมาชิกจะหมดอายุ

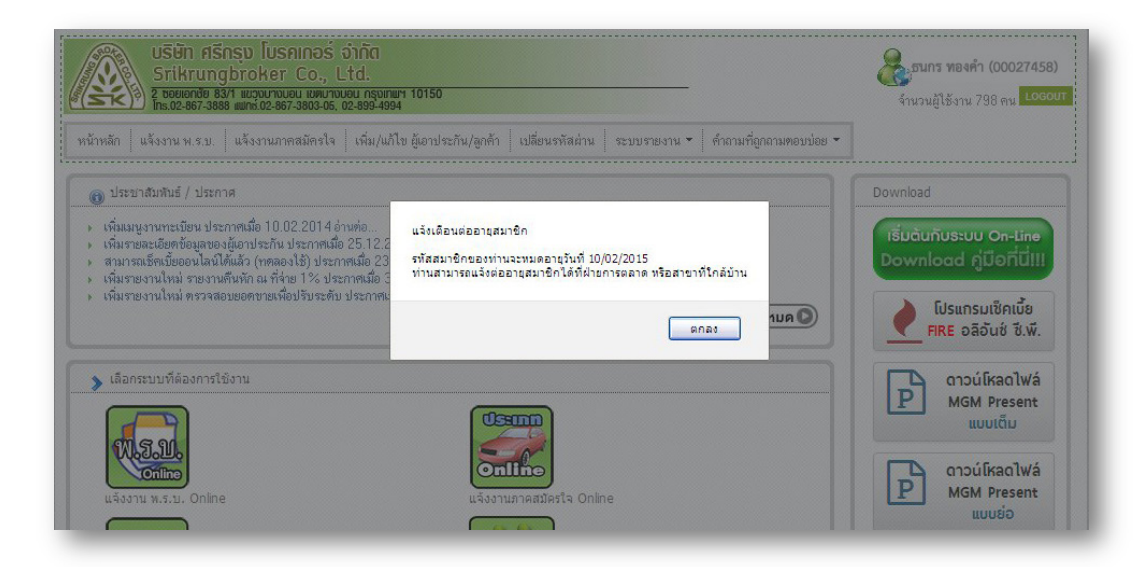

4.ในการเข้าใช้งานครั้งแรก สมาชิกควรตรวจสอบความถูกต้องของข้อมูลส่วนตัว เช่น ชื่อ ที่อยู่ เบอร์ติดต่อ E-mail และ ในส่วนนี้ยังบอกวันหมดอายุสมาชิกด้วย

| รห์ล-ชื่อ-ระดับ                            |                                                 |
|--------------------------------------------|-------------------------------------------------|
| ผู้แนะนำ                                   | 00000028 - สรักรุงไมวคเกอร์ จำกัด ระดับ 1+++    |
| สถานร - วันหมด<br>อายุ                     | เปิดได้ดปกตี - 2406/2016                        |
| เลขที่บัดรนาย<br>หน้า - วันหมด<br>อามุบัดร | (ไม่มีข้อมุสเตอบัตร) หมดอายุ 2406/2013          |
| ไทรพัพท์บ้าน                               |                                                 |
| มือถือ                                     |                                                 |
| ที่ทำงาน                                   |                                                 |
| e-mail                                     |                                                 |
| ที่ชยู่ชัดห่ง                              |                                                 |
| เลขที่บัญชีหลัก                            |                                                 |
| เลขที่บัญชีรอง                             |                                                 |
| วันที่ปรับระดับต่า<br>อุล                  |                                                 |
| วันที่แก้ใบล่าลุด                          | 07/07/2015 10:09 (ขะมันตศ์-มเตรันที 08/07/2015) |
| 🔊 ตัดต่อสอบกามข้อมู                        | ลเชื่องสายงาน, ทีมงาน, ระบบ MGM                 |

5.กรณีข้อมูลส่วนตัวผิด หรือ ต้องการเปลี่ยนแปลงข้อมูลให้สมาชิกคลิกที่ เพื่อดาวน์โหลดใบเปลี่ยนแปลงข้อมูลสมาชิก ให้สมาชิกกรอกข้อมูลที่ต้องการแก้ไข และส่งมาที่ E-mail Help@srikrungbroker.co.th

\*\*หมายเหตุ\*\* : ในกรณีไม่สามารถใช้งานเข้าร:บบได้ให้ติดต่อฝ่ายการตลาด โทร 02-867-3888 กด 9

ตัวอข่ายใบเปลี่ขนแปลยข้อมูลสมาชิก

ใบคำขอเปลี่ยนแปลงข้อมูลสมาชิก

|                                                                                                    |                                                                                                    | รัพที่(          |
|----------------------------------------------------------------------------------------------------|----------------------------------------------------------------------------------------------------|------------------|
| (12)<br>(12)<br>(12)<br>(12)<br>(12)<br>(12)<br>(12)<br>(12)                                                                                                    | เส้โขข้อมูลส่วนสัว<br>React Pass_rord<br>โสรสมาชิล (Member Card) ใหม่ แทนของเลิ่ม + ต่าอรรมเนือม 50 บาท<br>ไร้บรรดับสมาชิล (AM)                                                        |                  |
| មក 🛄<br>ភិរិ មករា                                                                                                    | 1                                                                                                    |                  |
| ເອກສາດແນນ []<br>[]                                                                                                    | ) สำเนานัครประจากน(มงตายมีจรีจรับรองสำเนา)<br>) ในแปลี่ยนชื่อ - สถุล (ครณีเปลี่ยนชื่อ – สถุล)+(มงตายมีจรีจรับรองสำเนา)<br>) แน้เรือวันรองสำเนา: เรือบประกล่านวันแน (อนเรือบ (วันแนวัน) |                  |
|                                                                                                    | ] อื่นๆ(ระบุ)                                                                                                    | <u>-</u>         |
| ข้างเจ้าผู้อื่นค่าขอ <i>จ</i> ้                                                                                                    | อ = สถุมรนัสมมริกAM<br>ด้านหน่อ หมายเลชโทรศัพท์                                                                                                    |                  |
| สายฉริงอิตคที่ต้องกา<br>                                                                                                    | ณศักร :<br>เดิม :                                                                                                    |                  |
| เพื่องจาก                                                                                                    | ใหม่ :                                                                                                    |                  |
|                                                                                                    | มร์จ                                                                                                    | ผู้อื่นคำขอ      |
| ประเทศ เป็นแก้นนี้ .                                                                                                    | {                                                                                                    | )                |
| in second to the second to the | ะพร่างการคำเงินการคาดว่าจะแล้วเสร็จ (วันที่/(25)<br>มินการแก้ไรคามศึกร้องรอแล้ว (วันที่/(25)                                                                                           |                  |
| (<br>เจ้าหน้<br>ใช้ของมีส่วนงานที่เกี่ย                                                                                                    | ) (ร่าที่ร้อยครัพญิงศีริพร รับ<br>ที่ป่ายการตอกค ผู้จัดการป่ายการตอกค<br>สัณ : ไว้ในกรณีของสับองกับการกา                                                                               | គី]              |
| t<br>dramali                                                                                                    | ) (สูญหมชัดวิทย์ ลีกออันพันธ์) (สุดพระพร อรุณสร้<br>มโลซีสารสนเทต (m) ครรมการปริหารส่วนปฏิปริการ ครรมการปริหารส่วนส่                                                                   | 158.)<br>หนังงาน |

แต่ในหรั้งที่ : 00 วันพี่บังสับใช้ : 22/05/2554 เส็บสลวดวาธุการใช้งาน